## Auf der Home-Seite finden Sie Informationen, Dateien und Termine

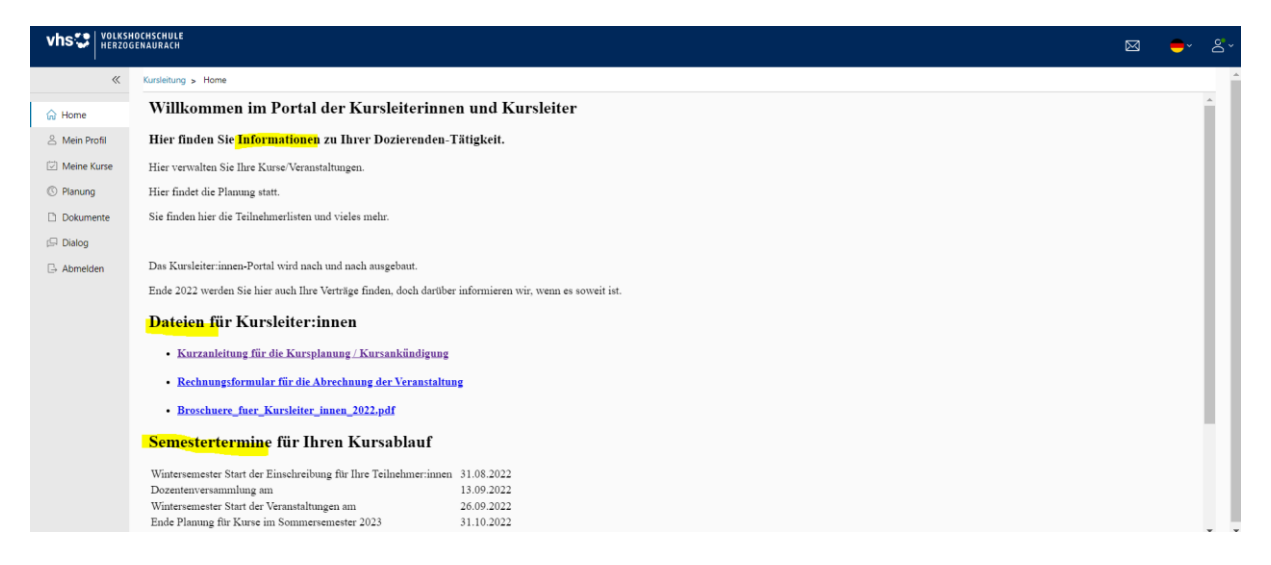

## Auf der linken Seite können Sie navigieren

|               | HOCHSCHULE<br>GENAURACH                                                                                |
|---------------|----------------------------------------------------------------------------------------------------|
| *             | Kursleitung > Home                                                                                     |
| <u> </u>      | Willkommen im Portal der Kursleiterinnen und Kursleiter                                                |
| 🙎 Mein Profil | Hier finden Sie Informationen zu Ihrer Dozierenden-Tätigkeit.                                          |
| 🖾 Meine Kurse | Hier verwalten Sie Ihre Kurse/Veranstaltungen.                                                         |
| C Planung     | Hier findet die Planung statt.                                                                         |
| 🗋 Dokumente   | Sie finden hier die Teilnehmerlisten und vieles mehr.                                                  |
| 🟳 Dialog      |                                                                                                    |
| 🕒 Abmelden    | Das Kursleiter:innen-Portal wird nach und nach ausgebaut.                                              |
|               | Ende 2022 werden Sie hier auch Ihre Verträge finden, doch darüber informieren wir, wenn es soweit ist. |
|               | Dateien für Kursleiter:innen                                                                           |
|               | • <u>Kurzanleitung für die Kursplanung / Kursankündigung</u>                                           |
|               | • <u>Rechnungsformular für die Abrechnung der Veranstaltung</u>                                        |
|               | <u>Broschuere_fuer_Kursleiter_innen_2022.pdf</u>                                                       |
|               | Semestertermine für Ihren Kursablauf                                                                   |
|               | Wintersemester Start der Einschreibung für Ihre Teilnehmer:innen 31.08.2022                            |
|               | Dozentenversammlung am 13.09.2022                                                                      |

Meine Kurse: hier sehe ich die Kurse, die mir zugeordnet sind.

Ich kann einstellen, in welcher Reihenfolge sie mir angezeigt werden.

|                                  | HOCHSCHULE<br>ENAURACH                                                                                                    |            | 🗕 ් ජී |
|----------------------------------|----------------------------------------------------------------------------------------------------|------------|--------|
| ~                                | Kursleitung > Meine Kurse                                                                                                    |            |        |
| ⊖ Home                           | Meine Kurse                                                                                                    | alle Kurse | = -    |
| 은 Mein Profil                    | V Semester 222 (1 Kurse)                                                                                                    |            |        |
| 🖄 Meine Kurse                    |                                                                                                    |            |        |
| Planung     Dokumente     Dialog | Porzellan Testkurs<br>für folterabendgatte<br>(3333.2222 @                                                                                          |            |        |
| 🕞 Abmelden                       | Porzellan (italienisch porcellana, englisch porcelain oder china), auch Weißes Gold genannt, ist ein durch<br>Brennen hergestelltes feinkeramisches |            |        |
|                                  | Beginn Ch. 27 09 2022. 00:59 Uhr<br>Ender Dk. 2401.2023, 01:59 Uhr<br>Tn-fst3 / 12                                                                  |            |        |
|                                  | Aktionen ~ Listen ~                                                                                                    |            |        |
|                                  | > Semester 231 († Kurse)                                                                                                    |            |        |

## Klick auf Titel öffnet die Kursdetails, Klick auf Aktionen öffnet auch Kursdetails

Klick auf Listen, zeigt die Teilnehmerliste (sobald Teilnehmer darin sind)

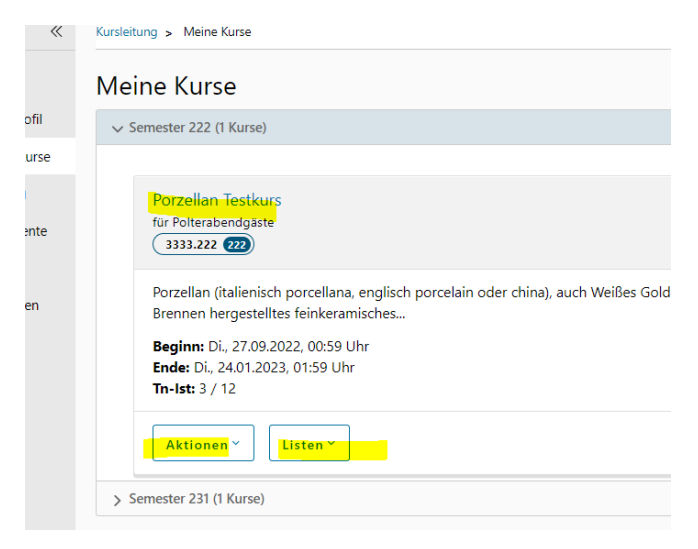

Klick auf Planung zeigt die Kurse, die für die Zukunft / das nächste Semester geplant werden können. Klicke auf Bearbeiten öffnet die Planungsfelder.

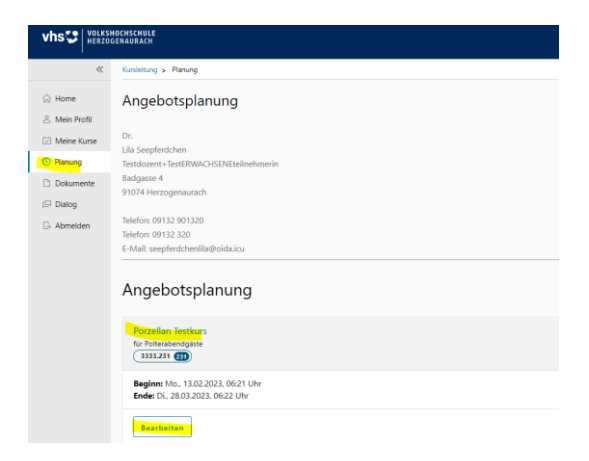

Nun können die Felder bearbeitet werden. Das Feld Beschreibung ist ein PFLICHTFELD.

| Angebot bearbeiten<br>Kursnummer: 3333.231 |                                                                                                |                 |
|--------------------------------------------|------------------------------------------------------------------------------------------------|-----------------|
| Titel                                      | Porzellan Testkurs                                                                             |                 |
| Untertitel                                 | für Polterabendgäste                                                                           |                 |
| Beschreibung                               |                                                                                                |                 |
|                                            |                                                                                                |                 |
|                                            | Kursbeschreibung zur Ausgabe in Programmheft / Homepage                                        |                 |
| Material                                   |                                                                                                |                 |
|                                            | Materia <mark>l (Änderungswünsche bitte in Feld 'Nachricht an die VHS' v</mark> ermerken.)     |                 |
| Kursort                                    | vhs Herzogenaurach, Badgasse, 4, 91074, Herzogenaurach, Raum 1                                 |                 |
|                                            | Raumv <mark>erschlag (Änderungswünsche bitte in Feld 'Nachricht</mark> an die VHS' vermerken.) |                 |
| Terminvorschlag                            | Einzel-Termin(e) Termin-Bereich                                                                |                 |
|                                            | Hier <mark>kann</mark> ein expliziter Terminvorschlag gemacht werden:                          |                 |
|                                            | 1. Mo., 13.02.2023                                                                             | 06:21–06:21 Uhr |
|                                            | 2. Di., 28.03.2023                                                                             | 06:22–06:22 Uhr |

Es gibt das freie Feld "Nachrichten an die vhs". Nutzen Sie das gerne.

| 2.              | Di., 28.03.2023 | 06:22-06:22 Uhr | Ū |
|-----------------|-----------------|-----------------|---|
| + Hinzufüg      | en              |                 |   |
|                 |                 |                 |   |
|                 |                 |                 |   |
| Allg. Nachricht |                 |                 |   |

Im Feld "Beschreibung" muss etwas eingetragen sein.

Nur dann kann ich das Angebot abschicken.

| Angebot bearbeiten<br>Kursnummer: 3333.231     |                                                                                                    |
|------------------------------------------------|----------------------------------------------------------------------------------------------------|
| Titel                                          | Porzellan Testkurs                                                                                                    |
| Untertitel                                     | für Polterabendgäste                                                                                                    |
| Beschreibung                                   | <u>1201</u>                                                                                                    |
| 8                                              | Kursbeschreibung zur Ausgabe in Programmheft / Homepage                                                                                            |
| Material                                       |                                                                                                    |
|                                                | Material (Änderungswünsche bitte in Feld 'Nachricht an die VHS' vermerken.)                                                                        |
| Kursort                                        | vhs Herzogenaurach, Badgasse, 4, 91074, Herzogenaurach, Raum 1<br>Raumverschlag (Änderungswünsche bitte in Feld 'Nachricht an die VHS' vermerken.) |
| Terminvorschlag                                | Einzel-Termin(e) Termin-Bereich                                                                                                    |
|                                                | Hier kann ein expliziter Terminvorschlag gemacht werden:                                                                                           |
|                                                | 1. Mo., 13.02.2023                                                                                                    |
|                                                | 2. Di., 28.03.2023                                                                                                    |
|                                                | + Hinzufügen                                                                                                    |
| Nachricht an die VHS                           |                                                                                                    |
|                                                |                                                                                                    |
|                                                |                                                                                                    |
| Zurück Angebot abschicken Angebot zurückweisen | Alig, Nachricht                                                                                                    |
|                                                |                                                                                                    |

Nach dem Abschicken gibt es eine neue Überschrift "Bestätigte Angebote", das sind Angebote, die Sie uns bestätigt, also an uns abgeschickt haben. Sie werden nun von uns bearbeitet.

## Wir melden uns dann wieder bei Ihnen.

| ☆ Home        | Angebotsplanung                                                                                                    |
|---------------|----------------------------------------------------------------------------------------------------|
| 🐣 Mein Profil |                                                                                                    |
| 🖾 Meine Kurse | Dr.<br>Lila Seepferdchen                                                                                                    |
| C Planung     | Testdozent+TestERWACHSENEteilnehmerin                                                                                                    |
| Dokumente     | Badgasse 4                                                                                                    |
| ( Dialog      | 91074 Herzogenaurach                                                                                                    |
| Lat Dialog    | Telefon: 09132 901320                                                                                                    |
| 🕞 Abmelden    | Telefon: 09132 320                                                                                                    |
|               | E-Mail: seepferdchenlila@oida.icu                                                                                                    |
|               | Angebotsplanung                                                                                                    |
|               | Angebotsplanung<br>Bestätigte Angebote                                                                                                    |
|               | Angebotsplanung<br>Bestätigte Angebote<br>Porzellan Testkurs<br>für Polterabendgäste                                                                                                    |
|               | Angebotsplanung<br>Bestätigte Angebote<br>Porzellan Testkurs<br>für Polterabendgäste<br>3333.231<br>Beginn: Mo., 13.02.2023, 06:21 Uhr<br>Ende: Di., 28.03.2023, 06:22 Uhr<br>Tn-Ist: 3 / 12 |